#### **GUIDA ISCRIZIONE CORSI FIPAV – SETTORE TECNICO**

Per poter effettuare l'iscrizione ad uno dei corsi di formazione/aggiornamento proposti dal Settore Tecnico Allenatori FIPAV bisogna effettuare l'accesso al proprio profilo tramite portale internet federale <u>www.federvolley.it</u>. L'accesso sarà possibile tramite il link "Pallavolo on-line" alla voce "Tecnici" direttamente dalla homepage.

|                                                                                               | Fipav - Tesseramento On Line Tecnici                                                                                                    |
|-----------------------------------------------------------------------------------------------|----------------------------------------------------------------------------------------------------|
| Federazione<br>Italiana<br>Pallavolo                                                          | Rinnovo Tesseramento Tecnici Stagione /                                                                                                    |
| Tesseramento On Line Tecnici<br>Clicca Login per entrare                                      | Inserisci il tuo codice fiscale:                                                                                                    |
| Login                                                                                         | Inserisci il numero di matricola:                                                                                                    |
| Federazione Italiana Pallavolo<br>Via Vitorchiano,<br>00189 ROMA<br>tessonline@federvollev.it | Se non sei tesserato e vuoi iscriverti ai corsi organizzati dal<br>SETTORE TECNICO inserisci soltanto il codice fiscale e clicca<br>sul bottone ISCRIZIONE CORSI |
|                                                                                               | Logout Conferma Iscrizione Corsi                                                                                                    |
|                                                                                               |                                                                                                    |

Dopo aver inserito il proprio codice fiscale e numero di matricola il sistema visualizzerà una maschera che invita a controllare e completare i propri dati personali; i campi relativi al numero di telefono cellulare e indirizzo e-mail sono stati resi obbligatori. Cliccando su "Pagina Precedente" si aprirà la schermata con le informazioni da controllare/completare.

N.B. Nel caso in cui non si disponga del numero di matricola, in quanto non tesserati come allenatori FIPAV, basta inserire il proprio codice fiscale e cliccare su "Iscrizione Corsi" per procedere comunque all'iscrizione.

| Fipav - Tesseramento On Line Tecnici                                                                                                    | Fipav - Tesseramento On Line Tecnic                                                                                                    |
|----------------------------------------------------------------------------------------------------|----------------------------------------------------------------------------------------------------|
| RINNOVO TESSERAMENTO TECNICI Stagione 2015 / 2016                                                                                                    | RINNOVO TESSERAMENTO TECNICI Stagione 2015 / 2016                                                                                                    |
| RINNOVO TESSERAMENTO TECNO       Stagione       2015 / 2016         Codice Fiscale:                                                                                                    | RINNOVO TESSERAMENTO TECNO.       Stagione       2015 / 2016         Codice Fiscale:       Difference       Difference         I = Dati Anagrafici       I = Dati Anagrafici       I = Dati Storici         I = Dati Anagrafici       I = Stampa Cartellino       I = Iscrizione Corsi         I = S = Stampa Cartellino       I = Iscrizione Corsi       I = Reintegro da FQD         I = Reintegro da FQD       I = Reintegro da FQD       I = Reintegro da FQD         I = Transfer Attività Estero       I = Storico Vincoli       I = Elenco PagamentiCarta Credito         I = Elenco Documenti       I = Elenco Documenti       I = Isorizione Isoria |
| Fipav - Tesseramento On Line Tecnici  RUNKOVO TESSERAMENTO TECNICI  ** ISCRIZIONE CORSI TECNICI **  Codic  Verificare la correttezza dei propri dati anagrafici, in modo particolase il numero di cellulase e  i'indirizzo mail, necessari per comunicazioni fi j  Tesser.  *********************************** | Fipav - Tesseramento On Line Tecnici         Indication:         Matricola:       ALEMADR         Matricola:       Ritesserato         Cognome e None:       Ritesserato         Data di Nascia:       Prov.         Data di Nascia:       /         Telefono casa/uff:       /         Telefono casa/uff:       /         Todio di Studio:       Pipiona Isef         Numero certificato:       36         Qualifica:       35         Codice comitato:       Jata:                                                                                                    |
| Pagina Precedente                                                                                                    | Conferma Date Aggiornamento                                                                                                    |

Effettuate le operazioni richieste, basta cliccare su "Conferma" per arrivare alla maschera in cui sono elencati tutti i corsi disponibili. A questo punto basta passare il mouse sul riquadro del corso desiderato per far comparire un menu con le varie possibili opzioni, come riportato nella figura precedente. Scegliendo l'opzione "1 – Iscrizione", si aprirà automaticamente una lista dei vincoli relativi all'allenatore tra i quali dovrà essere selezionato quello per cui è necessario l'aggiornamento.

| Fipav - Tesseramento On Line Tecnici                                                                                                    | Fipav - Tesseramento On Line Tecnici                                                                                                    |
|----------------------------------------------------------------------------------------------------|----------------------------------------------------------------------------------------------------|
| ISCREDME CONSID ALIMANDER 1 / 36 34. Saugione /<br>Statistical Correspondential Construction of Table Statistical Construction of Table Statistical Construction of Table Statist | INCREMENTATION     1       INCREMENTATION     1       INCREMENTATION     1       INCREMENTATION     000000000000000000000000000000000000 |

| Seleziona il vincolo che<br>S Società | RICHIEDE OBBLIGO DI AGGIORNAME | NTO<br>Serie Ru | Dt vincolo |
|---------------------------------------|--------------------------------|-----------------|------------|
| 1      1 = Seleziona                  | 2                              |                 |            |

Selezionato il vincolo, il sistema indirizzerà l'utente su una maschera dove sarà possibile esprimere alcune preferenze relative allo svolgimento del corso stesso.

| ZZONE CORSO ALLENATORI<br>/ 3G 3L                                                                                   |
|----------------------------------------------------------------------------------------------------|
| CORSO NAZIONALE FORMAZIONE PER ESPERTI<br>IN PREPARAZIONE FISICA DELLA PALLAVOLO<br>EDIZIONE<br>STAGIONE SPORTIVA : |
| natore Campionato Nazionale:                                                                                        |
| Contrassemare con una X i remisiti soddisfatti                                                                      |
| TITOLO DI STUDIO VALIDO PER ACCESSO UNIVERSITA'                                                                     |
| QUALIFICA ALLIEVO ALLENATORE 1° LIV. GIOV.LE                                                                        |
| LAUREA IN SCIENZE MOTORIE E/O DIPLOMA ISEF                                                                          |
| TAGLIA MAGLIA                                                                                                    |
|                                                                                                    |

Effettuata la selezione delle opzioni, bisogna cliccare su "Conferma" per salvare le scelte fatte. A questo punto sarà possibile completare l'iscrizione al corso, ed effettuare la scelta sia sulla modalità di partecipazione, sia su quelle di pagamento.

È possibile effettuare il pagamento esclusivamente con carta di credito. Le possibili soluzioni sono:

- 1 pagamento di cauzione e saldo;
- 2 pagamento in soluzione unica;
- 3 pagamento di cauzione e n°3 rate;
- 4 pagamento di cauzione, una rata e saldo.

| lscr<br>1   | RIZONE CORSO ALLENATORI Stagione / Stagione / Stagione |
|-------------|----------------------------------------------------------------------------------------------------|
| A<br>X<br>X | INCREPARE/INACTOR     Importo     Importo     N.Rate     Importo       Firedigante     200,00     2.000,00     3       Uditore s/servizi     200,00     1.000,00     3                                                                                                    |
| x           | LAUREA IN SCIENZE MOTORIE E/O DIPLOMA ISEF                                                                                                    |
|             | < Conferma Pagamento Soluzione Pagamento Singola Pagamento a Saldo del                                                                                                    |

In ogni caso comparirà una maschera tramite la quale sarà possibile, cliccando sul simbolo indicato in figura successiva, entrare direttamente nel circuito VISA/CARTA SI, ed effettuare i pagamenti in tutta semplicità e sicurezza.

Esempio pagamento "Cauzione"

## Esempio pagamento "Rata"

| Fipav - Tesseramento On Line Tecnici                                                                          | Fipav - Tesseramento On Line Tecnici                                                                                                    |
|----------------------------------------------------------------------------------------------------|----------------------------------------------------------------------------------------------------|
| Stagione: /<br><u>CAUZIONE CORSO ALLENATORI EURO: 200.00</u><br>Estremi di pagamento tramite Carta di Credito | Stagione: ; / ;         PAGAMENTO SINGOLA RATAEURO: 600,00 _         Estremi di pagamento tramite Carta di Credito         Sessione di pagamento numero: |
| Sessione di pagamento numero:                                                                                 | Conferma                                                                                                    |

# Esempio pagamento "Ultima rata"

# Esempio pagamento "Saldo residuo"

| Fipav - Tesseramento On Line Tecnici                                                                                                    | Fipav - Tesseramento On Line Tecnici                                                                                                    |
|----------------------------------------------------------------------------------------------------|----------------------------------------------------------------------------------------------------|
| Stagione:       I         PAGAMENTO RE SIDUO RATEEURO:       600,00         Estremi di pagamento tramite Carta di Credito         Sessione di pagamento numero: | Stagione:       /         PAGAMENTO RESIDUO RATEEURO:       1200,00         Estremi di pagamento tramite Carta di Credito         Sessione di pagamento numero: |
| < Conferma                                                                                                    | < Conferma                                                                                                    |

## Esempio schermata iscrizione dopo pagamento "Cauzione"

| Iscriz<br>Tipo<br>Parte | CIONE CORSO ALLENA<br>logia Partecip<br>cipante | <u>TORI</u><br>azione |         | Selezione<br>S | Importo<br>Cauzione<br>200,00 | Importo<br>Totale<br>2000,00 | N.Rate<br>3      | N.Rate<br>Pagate<br>0 | Importo<br>Pagato | Importo<br>Da Pagare<br>1800,00 |
|-------------------------|-------------------------------------------------|-----------------------|---------|----------------|-------------------------------|------------------------------|------------------|-----------------------|-------------------|---------------------------------|
|                         |                                                 |                       |         |                | anna taon                     |                              | 3<br>0<br>0<br>0 | 0<br>0<br>0           |                   |                                 |
|                         |                                                 | IDITO DE ONTEN        | ,       |                |                               |                              |                  | Т                     |                   |                                 |
|                         | DUZIONE SCENTIFI                                | CA/ INCARICHI         | DOCENZA |                |                               |                              |                  |                       |                   |                                 |

Esempio schermata iscrizione dopo pagamento "Singola rata"

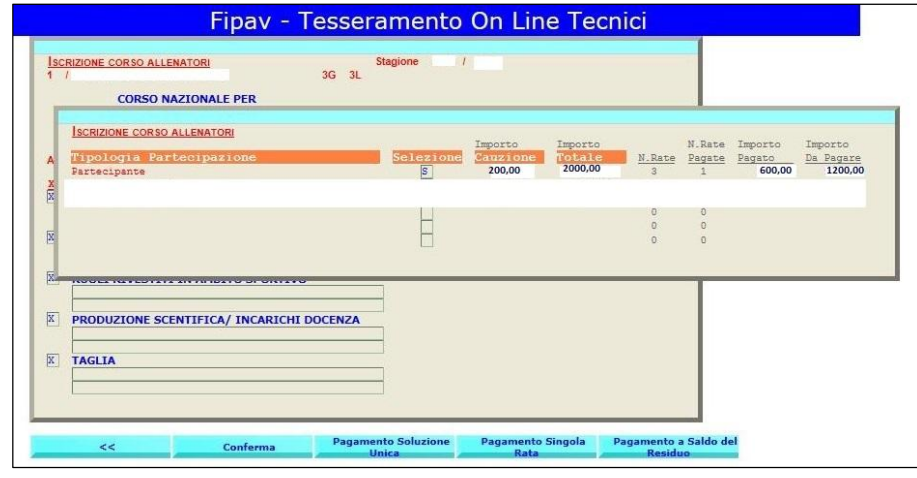

# Esempio schermata dopo pagamento "Seconda rata"

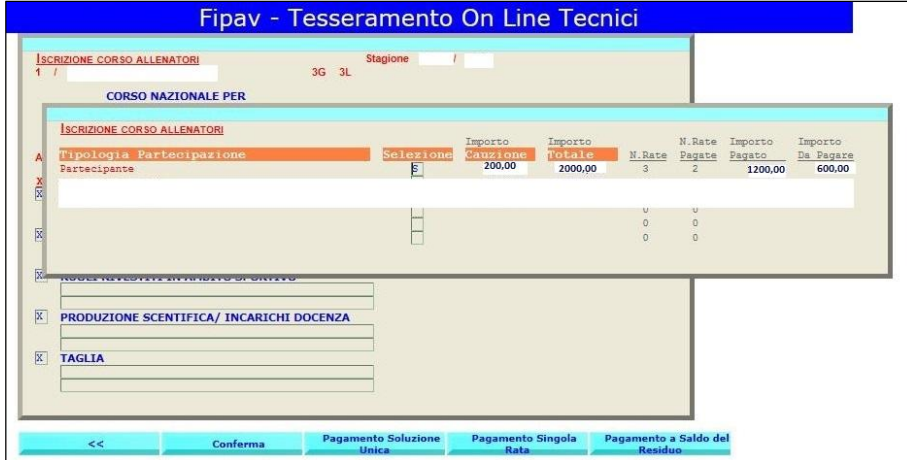

#### Esempio schermata dopo pagamento "Saldo residuo"

| IZIONE CORSO ALLE<br>CORSO N                      | INATORI                    | Stagione 3<br>3G 3L |                                 |                                                           |                                                                       |                                              |
|---------------------------------------------------|----------------------------|---------------------|---------------------------------|-----------------------------------------------------------|-----------------------------------------------------------------------|----------------------------------------------|
| ISCRIZIONE CORSO<br>Tipologia Par<br>Partecipante | ALLENATORI<br>'tecipazione | Selezione           | Importo I<br>Cauzione<br>200,00 | mporto<br><b>N.Ra</b><br>2000,00<br>3<br>3<br>0<br>0<br>0 | N.Rate Impo<br><u>pe Pagate Paga</u><br>2 18<br>0<br>0<br>0<br>0<br>0 | nto Importo<br><u>ito Da Pagare</u><br>00,00 |
| PRODUZIONE SC                                     | ENTIFICA/ INCARICHI        | DOCENZA             |                                 |                                                           |                                                                       |                                              |